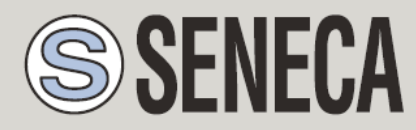

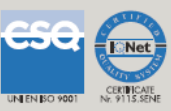

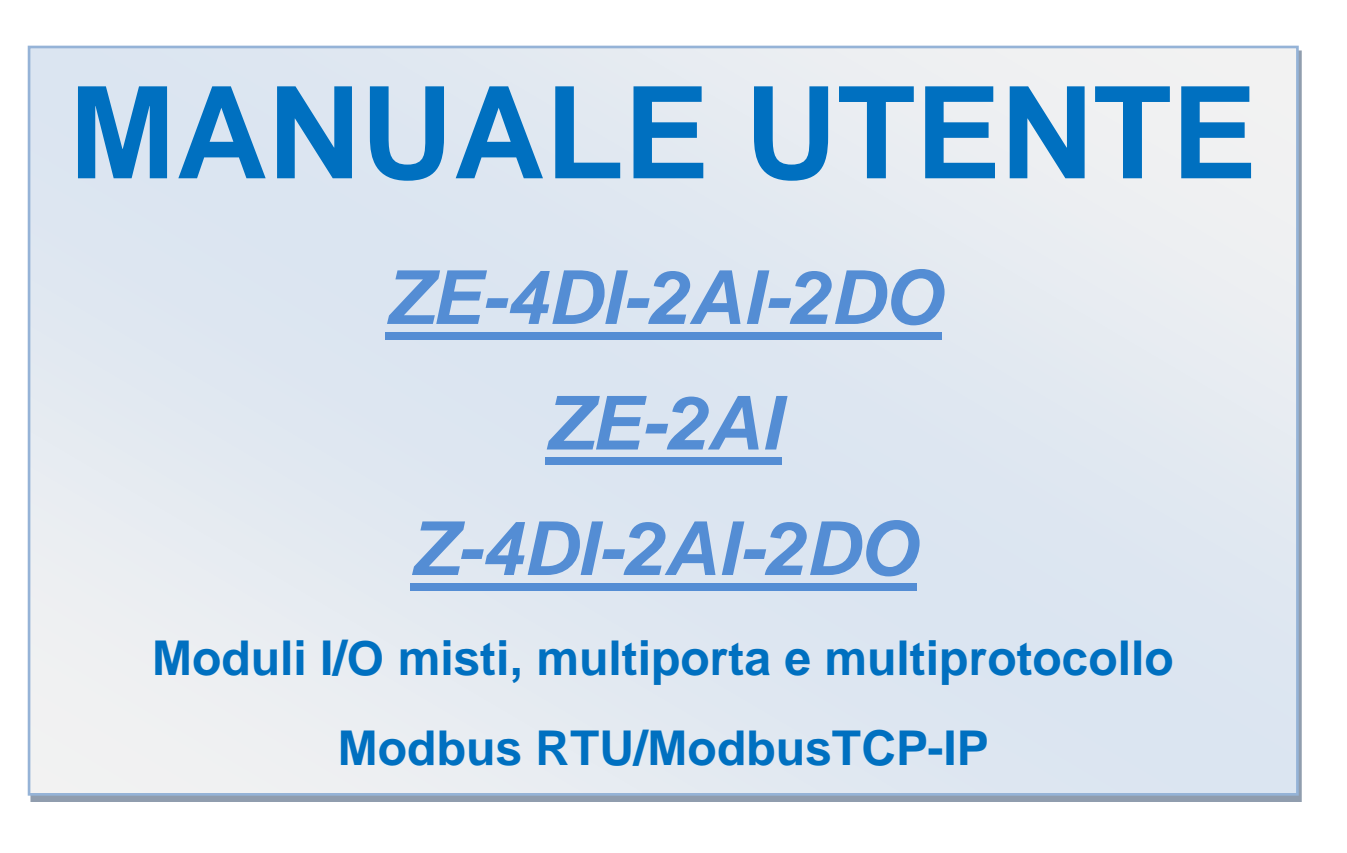

#### SENECA s.r.l.

Via Austria, 26 – 35127 – PADOVA – ITALIA

Tel. +39.049.8705355 - 8705359 Fax. +39.049.8706287

Sito Web: www.seneca.it

Assistenza tecnica: supporto@seneca.it (IT), support@seneca.it (altre)

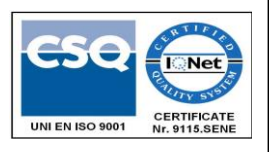

Riferimento commerciale: <u>commerciale@seneca.it</u> (IT), <u>sales@seneca.it</u> (Altre)

Il presente documento è di proprietà di SENECA srl. La duplicazione e la riproduzione (anche parziale) sono vietate se non autorizzate. L'indice degli argomenti nel presente documento si riferisce ai prodotti e alle tecnologie in esso descritti. Fermo restando il nostro impegno volto alla continua ricerca della perfezione, tutti i dati tecnici contenuti nel presente documento potrebbero richiedere modifiche o integrazioni per esigenze commerciali e tecniche; è quindi impossibile eliminare del tutto discordanze e imprecisioni. Il contenuto del presente documento è soggetto comunque a revisione periodica. Per qualsiasi domanda, contattare la nostra azienda o scrivere ai nostri indirizzi e-mail sopra indicati.

MI00312-6

| Date       | Revision | Notes                                                                                   |
|------------|----------|-----------------------------------------------------------------------------------------|
| 20/02/2013 | 1        | Added: CGI commands for Webserver                                                       |
| 27/05/2013 | 2        | Complete review                                                                         |
| 07/06/2013 | 3        | Fixed errors on chapter "ACCESSING THE ZE-2AI<br>OR ZE-4AI-2AI-2DO FROM INTERNET"       |
| 07/09/2015 | 4        | Used write single register modbus command for sending commands (from firmware SW002579) |
| 26/01/2021 | 6        | Ethernet port speed corrected, obsolete chapters deleted                                |
|            |          |                                                                                         |

#### Indice

| SENECA5                                                     |
|-------------------------------------------------------------|
| ZE-4DI-2AI-2DO/ZE-2AI/Z-4DI-2AI-2DO5                        |
| 1. CONFRONTO MODELLI                                        |
| 2. INGRESSI ANALOGICI                                       |
| 2.1. SCALATURA MISURA ANALOGICA7                            |
| 2.2. TEMPO DI AGGIORNAMENTO MISURA ANALOGICA                |
| 3. INGRESSI DIGITALI (SOLO ZE-4DI-2AI-2DO E Z-4DI-2AI-2DO)8 |
| 3.1. FILTRO INGRESSI DIGITALI8                              |
| 4. TOTALIZZATORI (SOLO ZE-4DI-2AI-2DO E Z-4DI-2AI-2DO)8     |
| 4.1. OVERFLOW TOTALIZZATORI8                                |
| 5. CONTATORI (SOLO ZE-4DI-2AI-2DO E Z-4DI-2AI-2DO)9         |
| 5.1. OVERFLOW CONTATORI                                     |
| 6. USCITE DIGITALI (SOLO ZE-4DI-2AI-2DO E Z-4DI-2AI-2DO)9   |
| 6.1. MODALITÀ FAIL DELLE USCITE DIGITALI9                   |
| 7. COMUNICAZIONE SERIALE RS485 E USB10                      |
| 8. COMUNICAZIONE ETHERNET (SOLO ZE-2AI E ZE-4DI-2AI-2DO)11  |
| 8.1. INDIRIZZO IP STATICO E DHCP11                          |
| 9. MAPPA REGISTRI MODBUS RTU E MODBUS TCP-IP                |
| 10. COLLEGAMENTO AL WEB SERVER ZE                           |
| 10.1. CONFIGURAZIONE DEL MODULO ZE CON IL WEB SERVER        |

| 10.2.  | VALORI IN TEMPO REALE SUL WEB SERVER                  | 30 |
|--------|-------------------------------------------------------|----|
| 10.3.  | COMANDO CGI (COMMON GATEWAY INTERFACE) NEL WEB SERVER | 31 |
| 10.3.1 | COMANDO CGI PER ZE-4DI-2AI-2DO                        | 32 |
| 10.3.2 | 2. COMANDO CGI PER ZE-2AI                             | 33 |
| 11.    | ACCESSO A ZE-2AI O ZE-4AI-2AI-2DO DA INTERNET         | 34 |
| 12.    | SOFTWARE EASY SETUP PER WINDOWS                       | 36 |
| 13.    | AGGIORNAMENTO FIRMWARE                                | 39 |

## Seneca ZE-4DI-2AI-2DO/ZE-2AI/Z-4DI-2AI-2DO

#### AVVERTENZA

SENECA S.R.L. O I SUOI FORNITORI NON SARANNO IN ALCUN CASO RESPONSABILI PER PERDITA DI DATI DI REGISTRAZIONE/REDDITI O PER DANNI INDIRETTI O INCIDENTALI DOVUTI A NEGLIGENZA O USO SCORRETTO E IMPROPRIO DELLA SERIE ZE, SEBBENE SENECA SIA BEN CONSAPEVOLE DI QUESTI POSSIBILI DANNI.

SENECA, LE SUE CONTROLLATE E AFFILIATE, LE SOCIETÀ DEL GRUPPO, I SUOI FORNITORI E I DETTAGLIANTI NON GARANTISCONO CHE LE FUNZIONI SARANNO TALI DA SODDISFARE PIENAMENTE LE ASPETTATIVE DEL CLIENTE O CHE LA SERIE ZE, IL FIRMWARE E IL SOFTWARE NON PRESENTERANNO ERRORI O CHE AVRANNO UN FUNZIONAMENTO CONTINUATIVO.

## 1. Confronto modelli

| MODEL              | NR 4<br>DIGITAL<br>INPUTS<br>WITH<br>COUNTERS | NR 2<br>ANALOG<br>INPUTS | NR 2<br>DIGITAL<br>OUTPUT<br>RELAYS | NR 1<br>ETHERNET<br>100 Mb | NR 2<br>RS485 | USB<br>PORT |
|--------------------|-----------------------------------------------|--------------------------|-------------------------------------|----------------------------|---------------|-------------|
| ZE-2AI             | NO                                            | YES                      | NO                                  | YES                        | YES           | YES         |
| ZE-4DI-<br>2AI-2DO | YES                                           | YES                      | YES                                 | YES                        | YES           | YES         |
| Z-4DI-<br>2AI-2DO  | YES                                           | YES                      | YES                                 | NO                         | YES           | YES         |

| MODEL              | MODBUS RTU<br>SLAVE | MODBUS TCP-IP<br>SERVER | EMBEDDED WEBSERVER |
|--------------------|---------------------|-------------------------|--------------------|
|                    | PROTOCOL            | PROTOCOL                |                    |
| ZE-2AI             | YES                 | YES                     | YES                |
| ZE-4DI-2AI-<br>2DO | YES                 | YES                     | YES                |
| Z-4DI-2AI-2DO      | YES                 | NO                      | NO                 |

## 2. Ingressi analogici

Tutti i modelli includono 2 ingressi analogici (risoluzione 16 bit) configurabili in corrente o tensione.

Il tempo di campionamento è configurabile da 1 ms a 300 ms; è disponibile anche un filtro a media mobile per una migliore stabilizzazione di misura e l'utente può selezionare il numero di acquisizioni da includere nel filtro.

#### 2.1. Scalatura misura analogica

Il valore di misura in mV o uA è memorizzato nei registri AIN1 e AIN2; è disponibile anche una misura in scala.

La misura in scala è memorizzata nei registri AIN1 ENG e AIN2 ENG.

Per la scalatura di una misura vengono utilizzati 4 registri: inizio scala AIN, fondo scala AIN, inizio scala AIN ENG. e fondo scala AIN ENG.

Ad esempio, vogliamo mettere in scala un ingresso 4-20mA in un valore 0-10000:

L'inizio scala deve essere 4 mA

Il fondo scala deve essere 20 mA

L'inizio scala eng. deve essere 0

Il fondo scala eng. deve essere 10000

Il valore puro ADC è memorizzato nel registro AIN ADC.

#### 2.2. Tempo di aggiornamento misura analogica

La velocità di acquisizione è configurabile da 5ms a 300ms: maggiore è la velocità di acquisizione, minore è la precisione della misura.

Il tempo di aggiornamento misura è quindi correlato alla velocità di acquisizione e al filtro a media mobile con la seguente formula:

 $T_{update} = (T_{acqusition} \times NR\_samples_{moving average})$ 

Di conseguenza, se ad esempio la velocità di acquisizione è 10ms, e NR\_samples è 10, un nuovo valore è disponibile ogni 100ms.

La velocità massima è ottenuta impostando la velocità di acquisizione su 1ms e NR\_samples su 1: un nuovo valore è disponibile ogni 1ms.

## 3. Ingressi digitali (solo ZE-4DI-2AI-2DO e Z-4DI-2AI-2DO)

Sono disponibili 4 ingressi digitali. Gli ingressi sono configurabili in modalità PNP (l'ingresso si chiude a +12V) o NPN (l'ingresso si chiude a GND).

#### 3.1. Filtro ingressi digitali

È possibile utilizzare un filtro per gli ingressi disturbati e il valore del filtro limita la frequenza massima di ingresso.

Ad esempio, utilizzando un filtro di 5ms:

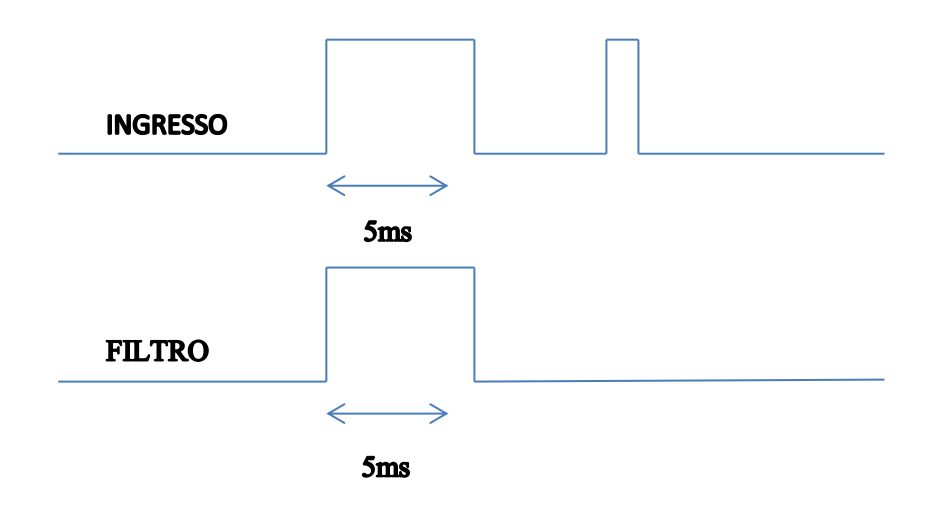

È possibile calcolare la frequenza massima con la formula:

$$f_{max}[Hz] = \frac{500}{Filter_{time}[ms]}$$

Si noti che la frequenza massima è limitata a 5 KHz.

## 4. Totalizzatori (solo ZE-4DI-2AI-2DO e Z-4DI-2AI-2DO)

ZE-4DI-2AI-2DO e Z-4DI-2AI-2DO includono 4 totalizzatori a 32 bit. La frequenza massima è 5 KHz. È possibile utilizzare il filtro di ingresso (consultare il capitolo 8) per limitare la frequenza di ingresso. I valori del totalizzatore vengono memorizzati in una memoria non volatile così che l'alimentazione possa essere spenta senza modificare i valori del totalizzatore.

#### 4.1. Overflow totalizzatori

L'overflow del totalizzatore è 4294967295 (valore esadecimale 0xFFFFFFF), e quindi un altro impulso porterà il valore a 0.

## 5. Contatori (solo ZE-4DI-2AI-2DO e Z-4DI-2AI-2DO)

ZE-4DI-2AI-2DO e Z-4DI-2AI-2DO includono 4 contatori a 32 bit. La frequenza massima è 5 KHz. È possibile utilizzare il filtro di ingresso (consultare il capitolo 8) per limitare la frequenza di ingresso. I valori del contatore vengono memorizzati in una memoria non volatile così che l'alimentazione possa essere spenta senza modificare i valori del Contatore.

#### 5.1. Overflow contatori

L'overflow del totalizzatore è 4294967295 (valore esadecimale 0xFFFFFFF), e quindi un altro impulso porterà il valore a 0.

## 6. Uscite digitali (solo ZE-4DI-2AI-2DO e Z-4DI-2AI-2DO)

È possibile impostare due uscite digitali tramite il registro Modbus e Web server (solo ZE-4DI-2AI-2DO). Le uscite digitali sono a due relè (uscita max 2A).

## 6.1. Modalità fail delle uscite digitali

Le uscite digitali supportano la modalità standard Seneca di fail: in assenza di comunicazione Modbus RTU/TCP-IP per un tempo configurato, le uscite vengono impostate a valori fail-safe.

L'idea alla base di questa politica è quella per cui l'assenza di comunicazione rappresenta una condizione anomala e, di conseguenza, le uscite devono essere impostate su uno stato di fail-safe.

## 7. Comunicazione seriale RS485 e USB

Tutti i modelli presentano due porte RS485 per la comunicazione seriale; inoltre, anche la porta USB può essere utilizzata ai fini della comunicazione.

Le porte RS485 e la porta USB sono indipendenti e possono funzionare contemporaneamente.

Il protocollo supportato per entrambe le porte è il Modbus RTU Slave. Per maggiori informazioni su questi protocolli, fare riferimento al sito Web delle specifiche di Modbus:

#### http://www.modbus.org/specs.php

La configurazione predefinita per le porte RS485 #1 e #2 è:

- indirizzo stazione Modbus: 1
- Baud Rate: 38400 baud
- parità: nessuna
- Bit dati: 8
- bit di stop: 1

La configurazione per la porta USB è fissa e non configurabile:

- indirizzo stazione Modbus: 1
- Baud Rate: 115200 baud
- parità: nessuna
- Bit dati: 8
- bit di stop: 1

Per utilizzare la porta USB, è necessario installare prima il driver USB (consultare il capitolo <mark>Errore. L'origine</mark> iferimento non è stata trovata.)

## 8. Comunicazione Ethernet (solo ZE-2AI e ZE-4DI-2AI-2DO)

I modelli ZE includono una porta Ethernet veloce (100Mbit); il protocollo integrato TCP-IP supporta:

-indirizzo IP statico o DHCP

-supporto Gateway

-protocollo server Modbus TCP-IP (supporto fino a 4 client Modbus TCP-IP contemporaneamente)

-Web server (protezione con password/utente)

La configurazione predefinita per la porta Ethernet è:

- indirizzo Ip statico 192.168.90.101
- indirizzo stazione Modbus: 1
- Modbus TCP-IP client 1 porta 502
- Modbus TCP-IP client 2 porta 503
- Modbus TCP-IP client 3 porta 504
- Modbus TCP-IP client 4 porta 505

#### ATTENZIONE!

PRIMA DI COLLEGARE UN MODULO ZE, ACCERTARSI CHE L'INDIRIZZO IP 192.168.90.101 NON SIA UTILIZZATO DA UN ALTRO DISPOSITIVO ETHERNET.

#### 8.1. indirizzo IP statico e DHCP

L'indirizzo IP statico predefinito è 192.168.90.101; è possibile anche ottenere un indirizzo IP e Gateway da un server DHCP. In genere, un server DHCP è sempre attivo in un Router (una serie di indirizzi è riservata per il server DHCP interno).

L'utilizzo di un DHCP può generare problemi di connessione con un modulo ZE perché l'IP può cambiare senza preavviso (dopo un timeout).

#### 9. Mappa registri Modbus RTU e Modbus TCP-IP

Tutti i registri sono "Holding register" (funzione 3 Read Modbus) con la convenzione che il primo registro è l'indirizzo 40001.

Sono supportate le seguenti funzioni Modbus:

Read Single Modbus Register (funzione 3)

Write Single Modbus Register (funzione 6)

Write Multiple Modbus Registers (funzione 16)

Read/write Coil status e Input status read sono anch'esse supportate.

Tutti i valori a 32bit sono memorizzati in 2 registri consecutivi, ad esempio:

Il totalizzatore 1 senza segno a 32 bit viene memorizzato nei registri 40016 e 40017: la word più significativa è il registro 40016, e la word meno significativa è 40017.

Di conseguenza, il valore a 32bit è ottenuto dalla seguente relazione:

 $Totalizer1 = Reg(40017) + (Reg(40016) \times 2^{16}) = Reg(40017) + (Reg(40016) \times 65536)$ 

#### 9.1. Abbreviazioni tabelle

Nelle tabelle che seguono vengono utilizzate le seguenti abbreviazioni:

| "MS" = Most significant                        |
|------------------------------------------------|
| "LS" = Less significant                        |
| "MSB" = Most significant Byte                  |
| "LSB" = Less significant Byte                  |
| "MSW" = Most significant Word (16 bits)        |
| "LSW" = Less significant Word (16 bits)        |
| "R" = Read only register                       |
| "RW" = Read and write register                 |
| "Unsigned 16 bits" = Unsigned 16 bits register |
| "Signed 16 bits" = 16 bits register with sign  |

"Float 32 bits" = Floating point single precision 32 bits (IEEE 754) register

"0x" = Hexadecimal Value

## 9.2. Indirizzi registro Modbus TCP-IP e Modbus RTU ZE-4DI-2AI-2DO

| Register<br>Name | Comment                                                                                                    | Register Type    | R/W | Default<br>value | Modbus<br>Address      |
|------------------|----------------------------------------------------------------------------------------------------|------------------|-----|------------------|------------------------|
| Machine ID       | Identification Code<br>0x5100 model<br>ZE-4DI-2AI-2DO                                                                                                | Unsigned 16bits  | R   | 0x5100           | 40001                  |
| FW Code          | FW Code revision                                                                                                    | Unsigned 16bits  | R   | -                | 40002                  |
| Status           | bit 0=OUTPUT FAIL<br>bit 1=AIN1 underflow<br>bit 2=AIN1 overflow<br>bit 3=AIN1 underflow<br>bit 4=AIN1 overflow<br>bit 15-8= DIP switch 18<br>status | Unsigned 16bits  | R   | 0                | 40003                  |
| AIN1             | Analog input 1<br>Electrical value: mV or uA                                                                                                    | Unsigned 16bits  | R   | 0                | 40004                  |
| AIN1 ENG         | Analog input 1<br>Scaled value                                                                                                    | Unsigned 16bits  | R   | 0                | 40005                  |
| AIN2             | Analog input 2<br>Electrical value: mV or uA                                                                                                    | Unsigned 16bits  | R   | 0                | 40006                  |
| AIN2 ENG         | Analog input 2<br>Scaled value                                                                                                    | Unsigned 16bits  | R   | 0                | 40007                  |
| OUTPUTS          | Bit 0=OUTPUT1<br>Bit 1=OUTPUT2                                                                                                    | Unsigned 16bits  | R/W | 0                | 40008                  |
| OUTPUT1          | 0=OUTPUT NOT EXCITED<br>1=OUTPUT EXCITED                                                                                                    | Unsigned 16bits  | R/W | 0                | 40009                  |
| OUTPUT2          | 0=OUTPUT NOT EXCITED<br>1=OUTPUT EXCITED                                                                                                    | Unsigned 16bits  | R/W | 0                | 40010                  |
| INPUTS           | Bit 0=INPUT1<br>Bit 1=INPUT2<br>Bit 2=INPUT3<br>Bit 3=INPUT4                                                                                         | Unsigned 16bits  | R   | 0                | 40011                  |
| INPUT1           | 0=INPUT LOW<br>1=INPUT HIGH                                                                                                    | Unsigned 16bits  | R   | 0                | 40012                  |
| INPUT2           | 0=INPUT LOW<br>1=INPUT HIGH                                                                                                    | Unsigned 16bits  | R   | 0                | 40013                  |
| INPUT3           | 0=INPUT LOW<br>1=INPUT HIGH                                                                                                    | Unsigned 16bits  | R   | 0                | 40014                  |
| INPUT4           | 0=INPUT LOW<br>1=INPUT HIGH                                                                                                    | Unsigned 16bits  | R   | 0                | 40014                  |
| TOTALIZER 1      | Totalizer 1                                                                                                    | Unsigned 32 bits | R/W | 0                | 40016<br>(MS)<br>40017 |

|              |                                                                        |                  |     |     | (LS)                           |
|--------------|------------------------------------------------------------------------|------------------|-----|-----|--------------------------------|
| TOTALIZER 2  | Totalizer 2                                                            | Unsigned 32 bits | R/W | 0   | 40018<br>(MS)<br>40019<br>(LS) |
| TOTALIZER 3  | Totalizer 3                                                            | Unsigned 32 bits | R/W | 0   | 40020<br>(MS)<br>40021<br>(LS) |
| TOTALIZER 4  | Totalizer 4                                                            | Unsigned 32 bits | R/W | 0   | 40022<br>(MS)<br>40023<br>(LS) |
| COUNTER 1    | Counter 1                                                              | Unsigned 32 bits | R/W | 0   | 40024<br>(MS)<br>40025<br>(LS) |
| COUNTER 2    | Counter 2                                                              | Unsigned 32 bits | R/W | 0   | 40026<br>(MS)<br>40027<br>(LS) |
| COUNTER 3    | Counter 3                                                              | Unsigned 32 bits | R/W | 0   | 40028<br>(MS)<br>40029<br>(LS) |
| COUNTER 4    | Counter 4                                                              | Unsigned 32 bits | R/W | 0   | 40030<br>(MS)<br>40031<br>(LS) |
| IP ADDR. 0   | Actual IP address, 1st number                                          | Unsigned 16 bits | R   | 192 | 40032                          |
| IP ADDR. 1   | Actual IP address, 2nd number                                          | Unsigned 16 bits | R   | 168 | 40033                          |
| IP ADDR. 2   | Actual IP address, 3rd number                                          | Unsigned 16 bits | R   | 90  | 40034                          |
| IP ADDR. 3   | Actual IP address, 4th number                                          | Unsigned 16 bits | R   | 101 | 40035                          |
| IP MASK 0    | Actual IP mask, 1st number                                             | Unsigned 16 bits | R   | 255 | 40036                          |
| IP MASK 1    | Actual IP mask, 2nd number                                             | Unsigned 16 bits | R   | 255 | 40037                          |
| IP MASK 2    | Actual IP mask, 3rd number                                             | Unsigned 16 bits | R   | 255 | 40038                          |
| IP MASK 3    | Actual IP mask, 4th number                                             | Unsigned 16 bits | R   | 255 | 40039                          |
| IP GATEWAY 0 | Actual IP gateway, 1 <sup>st</sup><br>number                           | Unsigned 16 bits | R   | 192 | 40040                          |
| IP GATEWAY 1 | Actual IP gateway, 2nd number                                          | Unsigned 16 bits | R   | 168 | 40041                          |
| IP GATEWAY 2 | Actual IP gateway, 3rd number                                          | Unsigned 16 bits | R   | 90  | 40042                          |
| IP GATEWAY 3 | Actual IP gateway, 4th number                                          | Unsigned 16 bits | R   | 1   | 40043                          |
| MAC ADDR.0   | MAC address,<br>1 <sup>st</sup> number (hexadecimal<br>interpretation) | Unsigned 16 bits | R   | -   | 40044                          |

| MAC ADDR.1               | MAC address, 2nd number<br>(hexadecimal<br>interpretation)                | Unsigned 16 bits | R   | -     | 40045 |
|--------------------------|---------------------------------------------------------------------------|------------------|-----|-------|-------|
| MAC ADDR.2               | MAC address, 3rd number<br>(hexadecimal<br>interpretation)                | Unsigned 16 bits | R   | -     | 40046 |
| AIN1 ADC                 | Analog input 1 ADC value                                                  | Unsigned 16 bits | R   | 0     | 40047 |
| AIN2 ADC                 | Analog input 2 ADC value                                                  | Unsigned 16 bits | R   | 0     | 40048 |
| AIN INPUT SPEED          | Analog input speed.<br>Measure unit is ms                                 | Unsigned 16 bits | R/W | 10    | 40101 |
| AIN1 FILTER              | Number of samples for the filter (moving average filter)                  | Unsigned 16 bits | R/W | 32    | 40102 |
| AIN1 TYPE                | Analog input 1 mode<br>0=mA<br>1=mV                                       | Unsigned 16 bits | R/W | 1     | 40103 |
| AIN1 START<br>SCALE      | Start scale (electrical) for<br>analog input 1: expressed<br>in mV or uA  | Unsigned 16 bits | R/W | 0     | 40104 |
| AIN1 STOP<br>SCALE       | Stop scale (electrical) for<br>analog input 1: expressed<br>in mV or uA   | Unsigned 16 bits | R/W | 30000 | 40105 |
| AIN1 ENG. START<br>SCALE | Start scale (engineering) for<br>analog input 1: expressed<br>in mV or uA | Unsigned 16 bits | R/W | 0     | 40106 |
| AIN1 ENG. STOP<br>SCALE  | Stop scale (engineering) for<br>analog input 1: expressed<br>in mV or uA  | Unsigned 16 bits | R/W | 30000 | 40107 |
| AIN2 FILTER              | Number of samples for the<br>Analog 2 filter (moving<br>average filter)   | Unsigned 16 bits | R/W | 32    | 40108 |
| AIN2 TYPE                | Analog input 2 mode<br>0=mA<br>1=mV                                       | Unsigned 16 bits | R/W | 1     | 40109 |
| AIN2 START<br>SCALE      | Start scale (electrical) for<br>analog input 2: expressed<br>in mV or uA  | Unsigned 16 bits | R/W | 0     | 40110 |
| AIN2 STOP<br>SCALE       | Stop scale (electrical) for<br>analog input 2: expressed<br>in mV or uA   | Unsigned 16 bits | R/W | 30000 | 40111 |
| AIN2 ENG. START<br>SCALE | Start scale (engineering) for<br>analog input 2: expressed<br>in mV or uA | Unsigned 16 bits | R/W | 0     | 40112 |
| AIN2 ENG. STOP<br>SCALE  | Stop scale (engineering) for<br>analog input 2: expressed<br>in mV or uA  | Unsigned 16 bits | R/W | 30000 | 40113 |
| DIN1 FILTER              | Digital input 1 filter in ms                                              | Unsigned 16 bits | R/W | 100   | 40114 |
| DIN2 FILTER              | Digital input 2 filter in ms                                              | Unsigned 16 bits | R/W | 100   | 40115 |
| DIN3 FILTER              | Digital input 3 filter in ms                                              | Unsigned 16 bits | R/W | 100   | 40116 |
| DIN4 FILTER              | Digital input 4 filter in ms                                              | Unsigned 16 bits | R/W | 100   | 40117 |
| DIN NPN/PNP              | Digital input type:<br>0=NPN, 1=PNP                                       | Unsigned 16 bits | R/W | 0     | 40118 |

| DOUT FAIL MODE              | Digital output fail mode:<br>0=disabled                                                                  | Unsigned 16 bits | R/W | 0                  | 40119 |
|-----------------------------|----------------------------------------------------------------------------------------------------|------------------|-----|--------------------|-------|
|                             | 1=enabled<br>(fail condition: if there is no<br>Modbus communication                                     |                  |     |                    |       |
|                             | through all Modbus port for<br>a time greater than<br>«timeout start fail»)                              |                  |     |                    |       |
| DOUT FAIL TMO               | Timeout start fail for digital outputs (in seconds)                                                      | Unsigned 16 bits | R/W | 1                  | 40120 |
| DOUT1 FAIL<br>VALUE         | Digital output1 value in fail case.                                                                      | Unsigned 16 bits | R/W | 0                  | 40121 |
| DOUT2 FAIL<br>VALUE         | Digital output2 value in fail case.                                                                      | Unsigned 16 bits | R/W | 0                  | 40122 |
| IP DHCP                     | 0=Ethernet IP is static<br>1=Ethernet IP is acquired<br>from a DHCP server                               | Unsigned 16 bits | R/W | 0                  | 40123 |
| IP ADDRESS 0-1              | Most significant byte=IP<br>address 0 (if static)<br>Less significant byte=IP<br>address 1 (if static)   | Unsigned 16 bits | R/W | 192.168            | 40124 |
| IP ADDRESS 2-3              | Most significant byte=IP<br>address 2 (if static).<br>Less significant byte=IP<br>address 3 (if static)  | Unsigned 16 bits | R/W | 90.101             | 40125 |
| IP MASK 0-1                 | Most significant byte=IP<br>mask 0 (if static)<br>Less significant byte=IP<br>mask 1 (if static)         | Unsigned 16 bits | R/W | 255.255            | 40126 |
| IP MASK 2-3                 | Most significant byte=IP<br>mask 2 (if static)<br>Less significant byte=IP<br>mask 3 (if static)         | Unsigned 16 bits | R/W | 255.0              | 40127 |
| IP GATEWAY 0-1              | Most significant byte=IP<br>gateway 0 (if static).<br>Less significant byte=IP<br>gateway 1 (if static). | Unsigned 16 bits | R/W | 192.168            | 40128 |
| IP GATEWAY 2-3              | Most significant byte=IP<br>gateway 2 (if static).<br>Less significant byte=IP<br>gateway 3 (if static). | Unsigned 16 bits | R/W | 90.1               | 40129 |
| TCP/IP PORT 1               | Port of TCP/IP client 1                                                                                  | Unsigned 16 bits | R/W | 502                | 40130 |
| TCP/IP TMO 1                | Timeout of TCP/IP port 1 (in ms)                                                                         | Unsigned 16 bits | R/W | 100                | 40131 |
| TCP/IP ADDR 1               | Modbus address for TCP/IP port 1 (MSB)                                                                   | Unsigned 16 bits | R/W | 1                  | 40132 |
| 485#1 BAUDRATE              | Baudrate value for RS485<br>port 1<br>(baudrate /10, so write<br>3840 for 38400 baud etc)                | Unsigned 16 bits | R/W | 3840               | 40133 |
| 485#1 PARITY /<br>STOP BITS | PARITY=MSB<br>(0=no parity, 1=odd,<br>2=even)<br>STOP BITS=LSB<br>(0=1 stop bit, 1=2 stop bits)          | Unsigned 16 bits | R/W | None<br>1 stop bit | 40134 |
| 485#1 TIMEOUT               | Timeout of RS485 port 1 in                                                                               | Unsigned 16 bits | R/W | 100                | 40135 |

| 485#2 BAUDRATE    | Baudrate value for RS485               | Unsigned 16 bits | R/W | 3840       | 40136 |
|-------------------|----------------------------------------|------------------|-----|------------|-------|
|                   | port 2<br>(baudrate /10 so write       |                  |     |            |       |
|                   | 3840 for 38400 baud etc)               |                  |     |            |       |
| 485#2 PARITY /    | PARITY=MSB                             | Unsigned 16 bits | R/W | None       | 40137 |
| STOP BITS         | (0=no parity, 1=odd,                   |                  |     | 1 stop bit |       |
|                   | STOP BITS=I SB                         |                  |     |            |       |
|                   | (0=1 stop bit, 1=2 stop bits)          |                  |     |            |       |
| 485#2 TIMEOUT     | Timeout of RS485 port 2 in ms          | Unsigned 16 bits | R/W | 100        | 40138 |
| 485#1 ADDR        | MODBUS ADDR.                           | Unsigned 16 bits | R/W | 0x0101     | 40139 |
| 485#2 ADDR        |                                        |                  |     |            |       |
|                   | 485#2=LSB                              |                  |     |            |       |
| TCP/IP PORT 2     | Port of TCP/IP client 2                | Unsigned 16 bits | R/W | 503        | 40901 |
| TCP/IP TMO 2      | Timeout of TCP/IP port 2<br>(in ms)    | Unsigned 16 bits | R/W | 100        | 40902 |
| TCP/IP ADDR 2     | Modbus address for TCP/IP port 2 (MSB) | Unsigned 16 bits | R/W | 1          | 40903 |
| TCP/IP PORT 3     | Port of TCP/IP client 3                | Unsigned 16 bits | R/W | 504        | 40904 |
| TCP/IP TMO 3      | Timeout of TCP/IP port 3 (in ms)       | Unsigned 16 bits | R/W | 100        | 40905 |
| TCP/IP ADDR 3     | Modbus address for TCP/IP port 3 (MSB) | Unsigned 16 bits | R/W | 1          | 40906 |
| TCP/IP PORT 4     | Port of TCP/IP client 4                | Unsigned 16 bits | R/W | 505        | 40907 |
| TCP/IP TMO 4      | Timeout of TCP/IP port 4 (in ms)       | Unsigned 16 bits | R/W | 100        | 40908 |
| TCP/IP ADDR 4     | Modbus address for TCP/IP port 4 (MSB) | Unsigned 16 bits | R/W | 1          | 40909 |
| WEBSERVER<br>PORT | Webserver Port                         | Unsigned 16 bits | R/W | 80         | 40951 |
| COMMAND           | Command Register                       | Unsigned 16 bits | R/W | 0          | 41001 |
| COMMAND AUX1      | Auxiliary 1 Command<br>Register        | Unsigned 16 bits | R/W | 0          | 41002 |
| COMMAND AUX2      | Auxiliary 2 Command<br>Register        | Unsigned 16 bits | R/W | 0          | 41003 |

Il registro Command (indirizzo 41001) consente l'esecuzione dei comandi.

Si consideri che i seguenti comandi numerici sono scritti in formato esadecimale!

- per salvare la configurazione EEPROM, scrivere 0x0001 sul reg. 41001

- per resettare il dispositivo, scrivere 0x0005 sul reg. 41001
- per caricare le impostazioni predefinite, scrivere 0x0006 sul reg. 41001

- per cancellare il totalizzatore 1, scrivere 0x0007 sul reg. 41001

- per cancellare il totalizzatore 2, scrivere 0x0008 sul reg. 41001

- per cancellare il totalizzatore 3, scrivere 0x0009 sul reg. 41001

- per cancellare il totalizzatore 4, scrivere 0x000A sul reg. 41001

- per cancellare il contatore 1, scrivere 0x000B sul reg. 41001

- per cancellare il contatore 2, scrivere 0x000C

- per cancellare il contatore 3, scrivere 0x000D

- per cancellare il contatore 4, scrivere 0x000E

- **per impostare un valore a 32 bit nel totalizzatore 1**, scrivere il valore desiderato sul reg. 41002 (MSW del valore a 32bit)-41003 (LSW del valore a 32bit), quindi scrivere 0x000F sul reg. 41001.

- **per impostare un valore a 32 bit nel totalizzatore 2**, scrivere il valore desiderato sul reg. 41002 (MSW del valore a 32bit)-41003 (LSW del valore a 32bit), quindi scrivere 0x0010 sul reg. 41001.

- per impostare un valore a 32 bit nel totalizzatore 3, scrivere il valore desiderato sul reg. 41002
 (MSW del valore a 32bit)-41003 (LSW del valore a 32bit), quindi scrivere 0x0011 sul reg. 41001.

- per impostare un valore a 32 bit nel totalizzatore 4, scrivere il valore desiderato sul reg. 41002
 (MSW del valore a 32bit)-41003 (LSW del valore a 32bit), quindi scrivere 0x0012 sul reg. 41001.

- per impostare un valore a 32 bit nel contatore 1, scrivere il valore desiderato sul reg. 41002 (MSW del valore a 32bit)-41003 (LSW del valore a 32bit), quindi scrivere 0x0013 sul reg. 41001.

- per impostare un valore a 32 bit nel contatore 2, scrivere il valore desiderato sul reg. 41002 (MSW del valore a 32bit)-41003 (LSW del valore a 32bit), quindi scrivere 0x0014 sul reg. 41001.

- per impostare un valore a 32 bit nel contatore 3, scrivere il valore desiderato sul reg. 41002 (MSW del valore a 32bit)-41003 (LSW del valore a 32bit), quindi scrivere 0x0015 sul reg. 41001.

- per impostare un valore a 32 bit nel contatore 4, scrivere il valore desiderato sul reg. 41002 (MSW del valore a 32bit)-41003 (LSW del valore a 32bit), quindi scrivere 0x0016 sul reg. 41001.

#### 9.3. Indirizzi registro Modbus TCP-IP e Modbus RTU ZE-2AI

| Register<br>Name | Comment                                                                                                    | Register Type    | R/W | Default<br>value | Modbus<br>Address |
|------------------|----------------------------------------------------------------------------------------------------|------------------|-----|------------------|-------------------|
| Machine ID       | Identification Code<br>0x5200: ZE-2AI                                                                                                    | Unsigned 16bits  | R   | 0x5200           | 40001             |
| EW/Code          | EW/ Code revision                                                                                                    | Linsigned 16bits | R   | _                | 40002             |
| Status           | bit 0=OUTPUT FAIL<br>bit 1=AIN1 underflow<br>bit 2=AIN1 overflow<br>bit 3=AIN1 underflow<br>bit 4=AIN1 overflow<br>bit 15-8= DIP switch 18<br>status | Unsigned 16bits  | R   | 0                | 40003             |
| AIN1             | Analog input 1<br>Electrical value: mV or uA                                                                                                    | Unsigned 16bits  | R   | 0                | 40004             |
| AIN1 ENG         | Analog input 1<br>Scaled value                                                                                                    | Unsigned 16bits  | R   | 0                | 40005             |
| AIN2             | Analog input 2<br>Electrical value: mV or uA                                                                                                    | Unsigned 16bits  | R   | 0                | 40006             |
| AIN2 ENG         | Analog input 2<br>Scaled value                                                                                                    | Unsigned 16bits  | R   | 0                | 40007             |
| IP ADDR. 0       | Actual IP address, 1st number                                                                                                    | Unsigned 16 bits | R   | 192              | 40032             |
| IP ADDR. 1       | Actual IP address, 2nd number                                                                                                    | Unsigned 16 bits | R   | 168              | 40033             |
| IP ADDR. 2       | Actual IP address, 3rd number                                                                                                    | Unsigned 16 bits | R   | 90               | 40034             |
| IP ADDR. 3       | Actual IP address, 4th number                                                                                                    | Unsigned 16 bits | R   | 101              | 40035             |
| IP MASK 0        | Actual IP mask, 1st number                                                                                                    | Unsigned 16 bits | R   | 255              | 40036             |
| IP MASK 1        | Actual IP mask, 2nd number                                                                                                    | Unsigned 16 bits | R   | 255              | 40037             |
| IP MASK 2        | Actual IP mask, 3rd number                                                                                                    | Unsigned 16 bits | R   | 255              | 40038             |
| IP MASK 3        | Actual IP mask, 4th number                                                                                                    | Unsigned 16 bits | R   | 255              | 40039             |
| IP GATEWAY 0     | Actual IP gateway, 1 <sup>st</sup><br>number                                                                                                    | Unsigned 16 bits | R   | 192              | 40040             |
| IP GATEWAY 1     | Actual IP gateway, 2nd number                                                                                                    | Unsigned 16 bits | R   | 168              | 40041             |
| IP GATEWAY 2     | Actual IP gateway, 3rd number                                                                                                    | Unsigned 16 bits | R   | 90               | 40042             |
| IP GATEWAY 3     | Actual IP gateway , 4th number                                                                                                    | Unsigned 16 bits | R   | 1                | 40043             |
| MAC ADDR.0       | MAC address,<br>1 <sup>st</sup> number (hexadecimal<br>interpretation)                                                                               | Unsigned 16 bits | R   | -                | 40044             |
| MAC ADDR.1       | MAC address, 2nd number<br>(hexadecimal<br>interpretation)                                                                                           | Unsigned 16 bits | R   | -                | 40045             |

| MAC ADDR.2               | MAC address, 3rd number<br>(hexadecimal<br>interpretation)                                              | Unsigned 16 bits             | Insigned 16 bits R -   |         | 40046 |  |
|--------------------------|----------------------------------------------------------------------------------------------------|------------------------------|------------------------|---------|-------|--|
| AIN1 ADC                 | Analog input 1 ADC value                                                                                | Unsigned 16 bits             | Unsigned 16 bits R 0   |         |       |  |
| AIN2 ADC                 | Analog input 2 ADC value                                                                                | Unsigned 16 bits             | R                      | 0       | 40048 |  |
| AIN INPUT SPEED          | Analog input speed.<br>Measure unit is ms                                                               | Unsigned 16 bits             | R/W                    | 10      | 40101 |  |
| AIN1 FILTER              | Number of samples for the filter (moving average filter)                                                | Unsigned 16 bits             | R/W                    | 32      | 40102 |  |
| AIN1 TYPE                | Analog input 1 mode<br>0=mA<br>1=mV                                                                     | Unsigned 16 bits             | R/W                    | 1       | 40103 |  |
| AIN1 START<br>SCALE      | Start scale (electrical) for<br>analog input 1: expressed<br>in mV or uA                                | Unsigned 16 bits             | R/W                    | 0       | 40104 |  |
| AIN1 STOP<br>SCALE       | Stop scale (electrical) for<br>analog input 1: expressed<br>in mV or uA                                 | Unsigned 16 bits             | R/W                    | 30000   | 40105 |  |
| AIN1 ENG. START<br>SCALE | Start scale (engineering) for<br>analog input 1: expressed<br>in mV or uA                               | Unsigned 16 bits             | Unsigned 16 bits R/W 0 |         |       |  |
| AIN1 ENG. STOP<br>SCALE  | Stop scale (engineering) for<br>analog input 1: expressed<br>in mV or uA                                | Unsigned 16 bits             | R/W 30000              |         | 40107 |  |
| AIN2 FILTER              | Number of samples for the<br>Analog 2 filter (moving<br>average filter)                                 | Unsigned 16 bits             | R/W 32                 |         | 40108 |  |
| AIN2 TYPE                | Analog input 2 mode<br>0=mA<br>1=mV                                                                     | Unsigned 16 bits             | R/W                    | 1       | 40109 |  |
| AIN2 START<br>SCALE      | Start scale (electrical) for<br>analog input 2: expressed<br>in mV or uA                                | Unsigned 16 bits             | R/W                    | 0       | 40110 |  |
| AIN2 STOP<br>SCALE       | Stop scale (electrical) for<br>analog input 2: expressed<br>in mV or uA                                 | Unsigned 16 bits             | R/W                    | 30000   | 40111 |  |
| AIN2 ENG. START<br>SCALE | Start scale (engineering) for<br>analog input 2: expressed<br>in mV or uA                               | Unsigned 16 bits             | R/W                    | 0       | 40112 |  |
| AIN2 ENG. STOP<br>SCALE  | Stop scale (engineering) for<br>analog input 2: expressed<br>in mV or uA                                | Unsigned 16 bits             | R/W                    | 30000   | 40113 |  |
| IP DHCP                  | 0=Ethernet IP is static<br>1=Ethernet IP is acquired<br>from a DHCP server                              | Unsigned 16 bits             | R/W                    | 0       | 40123 |  |
| IP ADDRESS 0-1           | Most significant byte=IP<br>address 0 (if static)<br>Less significant byte=IP<br>address 1 (if static)  | Unsigned 16 bits R/W 192.168 |                        | 192.168 | 40124 |  |
| IP ADDRESS 2-3           | Most significant byte=IP<br>address 2 (if static).<br>Less significant byte=IP<br>address 3 (if static) | Unsigned 16 bits             | its R/W 90.101 4012    |         |       |  |
| IP MASK 0-1              | Most significant byte=IP<br>mask 0 (if static)<br>Less significant byte=IP<br>mask 1 (if static)        | Unsigned 16 bits             | R/W                    | 255.255 | 40126 |  |

| IP MASK 2-3    | Most significant byte=IP                        | Unsigned 16 bits   | R/W     | 255.0      | 40127 |
|----------------|-------------------------------------------------|--------------------|---------|------------|-------|
|                | Less significant byte=IP                        |                    |         |            |       |
| IP GATEWAY 0-1 | Most significant byte=IP                        | Unsigned 16 bits   | R/W     | 192.168    | 40128 |
|                | gateway 0 (if static).                          |                    |         |            |       |
|                | Less significant byte=IP gateway 1 (if static). |                    |         |            |       |
| IP GATEWAY 2-3 | Most significant byte=IP                        | Unsigned 16 bits   | R/W     | 90.1       | 40129 |
|                | gateway 2 (if static).                          |                    |         |            |       |
|                | Less significant byte=IP                        |                    |         |            |       |
|                | gateway 3 (if static).                          |                    |         | 500        | 40400 |
|                |                                                 | Unsigned 16 bits   | R/W     | 502        | 40130 |
| TCP/IP TMO 1   | Timeout of TCP/IP port 1                        | Unsigned 16 bits   | R/W     | 100        | 40131 |
|                | (III IIIS)<br>Modbus address for TCP/IP         | Unsigned 16 hits   | R/M/    | 1          | 40132 |
|                | port 1 (MSB)                                    |                    | 10,00   |            | 40102 |
| 485#1 BAUDRATE | Baudrate value for RS485                        | Unsigned 16 bits   | R/W     | 3840       | 40133 |
|                | port 1                                          |                    |         |            |       |
|                | (baudrate /10, so write                         |                    |         |            |       |
|                | 3840 for 38400 baud etc)                        | Lincian of 10 hits |         | None       | 40404 |
| STOP BITS      | (0-no parity 1-odd                              | Unsigned to bits   | R/VV    | 1 stop bit | 40134 |
|                | 2=even)                                         |                    |         |            |       |
|                | STOP BITS=LSB                                   |                    |         |            |       |
|                | (0=1 stop bit, 1=2 stop bits)                   |                    |         |            |       |
| 485#1 TIMEOUT  | Timeout of RS485 port 1 in ms                   | Unsigned 16 bits   | R/W     | 100        | 40135 |
| 485#2 BAUDRATE | Baudrate value for RS485                        | Unsigned 16 bits   | R/W     | 3840       | 40136 |
|                | port 2                                          |                    |         |            |       |
|                | (baudrate /10, so write                         |                    |         |            |       |
| 185#2 PARITY / |                                                 | Unsigned 16 bits   | R/M/    | None       | 40137 |
| STOP BITS      | (0=no parity, 1=odd,                            |                    | 10,00   | 1 stop bit | 40107 |
|                | 2=even)                                         |                    |         | •          |       |
|                | STOP BITS=LSB                                   |                    |         |            |       |
|                | (0=1 stop bit, 1=2 stop bits)                   |                    |         | 100        | 40400 |
| 485#2 11WEOU1  | n neout of RS485 port 2 in                      | Unsigned 16 bits   | R/W     | 100        | 40138 |
| 485#1 ADDR     | MODBUS ADDR.                                    | Unsigned 16 bits   | R/W     | 0x0101     | 40139 |
| 485#2 ADDR     | 485#1=MSB                                       |                    |         |            |       |
|                | MODBUS ADDR.                                    |                    |         |            |       |
|                | 485#2=LSB                                       |                    | DAA     | 500        | 10001 |
| TCP/IP PORT 2  | Port of TCP/IP client 2                         | Unsigned 16 bits   | R/W     | 503        | 40901 |
| TCP/IP TMO 2   | Timeout of TCP/IP port 2                        | Unsigned 16 bits   | R/W     | 100        | 40902 |
|                | (III IIIS)<br>Modbus address for TCD/ID         | Unsigned 16 bits   | R///    | 1          | 40903 |
|                | port 2 (MSB)                                    | Unsigned to bits   | 1.7.0.0 | 1          | 40303 |
| TCP/IP PORT 3  | Port of TCP/IP client 3                         | Unsigned 16 bits   | R/W     | 504        | 40904 |
| TCP/IP TMO 3   | Timeout of TCP/IP port 3                        | Unsigned 16 bits   | R/W     | 100        | 40905 |
|                | (in ms)                                         |                    |         |            |       |
| TCP/IP ADDR 3  | Modbus address for TCP/IP<br>port 3 (MSB)       | Unsigned 16 bits   | R/W     | 1          | 40906 |
| TCP/IP PORT 4  | Port of TCP/IP client 4                         | Unsigned 16 bits   | R/W     | 505        | 40907 |

| TCP/IP TMO 4      | Timeout of TCP/IP port 4 (in ms)       | Unsigned 16 bits | R/W | 100 | 40908 |
|-------------------|----------------------------------------|------------------|-----|-----|-------|
| TCP/IP ADDR 4     | Modbus address for TCP/IP port 4 (MSB) | Unsigned 16 bits | R/W | 1   | 40909 |
| WEBSERVER<br>PORT | Webserver Port                         | Unsigned 16 bits | R/W | 80  | 40951 |
| COMMAND           | Command Register                       | Unsigned 16 bits | R/W | 0   | 41001 |
| COMMAND AUX1      | Auxiliary 1 Command<br>Register        | Unsigned 16 bits | R/W | 0   | 41002 |
| COMMAND AUX2      | Auxiliary 2 Command<br>Register        | Unsigned 16 bits | R/W | 0   | 41003 |

Il registro Command (indirizzo 41001) consente l'esecuzione dei comandi.

Si consideri che i seguenti comandi numerici sono scritti in formato esadecimale!

- per salvare la configurazione EEPROM, scrivere 0x0001 sul reg. 41001
- per resettare il dispositivo, scrivere 0x0005 sul reg. 41001
- per caricare le impostazioni predefinite, scrivere 0x0006 sul reg. 41001

#### 9.4. Indirizzi registro Modbus RTU ZE-4DI-2AI-2DO

| Register<br>Name | Comment                                                                                                    | Register Type    | Default                  | Modbus<br>Address |                          |  |  |
|------------------|----------------------------------------------------------------------------------------------------|------------------|--------------------------|-------------------|--------------------------|--|--|
| Machine ID       | Identification Code<br>0x5000 model                                                                                                    | Unsigned 16bits  | R                        | 0x5100            | 40001                    |  |  |
|                  | Z-4DI-2AI-2DO                                                                                                    |                  |                          |                   |                          |  |  |
| FW Code          | FW Code revision                                                                                                    | Unsigned 16bits  | R                        | -                 | 40002                    |  |  |
| Status           | bit 0=OUTPUT FAIL<br>bit 1=AIN1 underflow<br>bit 2=AIN1 overflow<br>bit 3=AIN1 underflow<br>bit 4=AIN1 overflow<br>bit 15-8= DIP switch 18<br>status | Unsigned 16bits  | 0                        | 40003             |                          |  |  |
| AIN1             | Analog input 1<br>Electrical value: mV or uA                                                                                                    | Unsigned 16bits  | R                        | 0                 | 40004                    |  |  |
| AIN1 ENG         | Analog input 1<br>Scaled value                                                                                                    | Unsigned 16bits  | R                        | 0                 | 40005                    |  |  |
| AIN2             | Analog input 2<br>Electrical value: mV or uA                                                                                                    | Unsigned 16bits  | R                        | 0                 | 40006                    |  |  |
| AIN2 ENG         | Analog input 2<br>Scaled value                                                                                                    | Unsigned 16bits  | R                        | 0                 | 40007                    |  |  |
| OUTPUTS          | Bit 0=OUTPUT1<br>Bit 1=OUTPUT2                                                                                                    | Unsigned 16bits  | R/W                      | 0                 | 40008                    |  |  |
| OUTPUT1          | 0=OUTPUT NOT EXCITED<br>1=OUTPUT EXCITED                                                                                                    | Unsigned 16bits  | R/W                      | 0                 | 40009                    |  |  |
| OUTPUT2          | 0=OUTPUT NOT EXCITED<br>1=OUTPUT EXCITED                                                                                                    | Unsigned 16bits  | R/W                      | 0                 | 40010                    |  |  |
| INPUTS           | Bit 0=INPUT1<br>Bit 1=INPUT2<br>Bit 2=INPUT3<br>Bit 3=INPUT4                                                                                         | Unsigned 16bits  | R                        | 0                 | 40011                    |  |  |
| INPUT1           | 0=INPUT LOW<br>1=INPUT HIGH                                                                                                    | Unsigned 16bits  | R                        | 0                 | 40012                    |  |  |
| INPUT2           | 0=INPUT LOW<br>1=INPUT HIGH                                                                                                    | Unsigned 16bits  | R                        | 0                 | 40013                    |  |  |
| INPUT3           | 0=INPUT LOW<br>1=INPUT HIGH                                                                                                    | Unsigned 16bits  | R                        | 0                 | 40014                    |  |  |
| INPUT4           | 0=INPUT LOW<br>1=INPUT HIGH                                                                                                    | Unsigned 16bits  | R                        | 0                 | 40014                    |  |  |
| TOTALIZER 1      | Totalizer 1                                                                                                    | Unsigned 32 bits | R/W                      | 0                 | 40016 (MS)<br>40017 (LS) |  |  |
| TOTALIZER 2      | Totalizer 2                                                                                                    | Unsigned 32 bits | R/W                      | 0                 | 40018 (MS)<br>40019 (LS) |  |  |
| TOTALIZER 3      | Totalizer 3                                                                                                    | Unsigned 32 bits | R/W                      | 0                 | 40020 (MS)<br>40021 (LS) |  |  |
| TOTALIZER 4      | Totalizer 4                                                                                                    | Unsigned 32 bits | 32 bits R/W 0 400<br>400 |                   | 40022 (MŚ)<br>40023 (LS) |  |  |
| COUNTER 1        | Counter 1                                                                                                    | Unsigned 32 bits | R/W                      | 0                 | 40024 (MS)<br>40025 (LS) |  |  |
| COUNTER 2        | Counter 2                                                                                                    | Unsigned 32 bits | R/W                      | 0                 | 40026 (MS)<br>40027 (LS) |  |  |

| COUNTER 3                | Counter 3                                                                 | Unsigned 32 bits R/W 0 |                          | 40028 (MS)<br>40029 (LS) |                          |  |  |
|--------------------------|---------------------------------------------------------------------------|------------------------|--------------------------|--------------------------|--------------------------|--|--|
| COUNTER 4                | Counter 4                                                                 | Unsigned 32 bits       | ned 32 bits R/W 0        |                          | 40030 (MS)<br>40031 (LS) |  |  |
| AIN1 ADC                 | Analog input 1 ADC value                                                  | Unsigned 16 bits       | Unsigned 16 bits R 0     |                          |                          |  |  |
| AIN2 ADC                 | Analog input 2 ADC value                                                  | Unsigned 16 bits       | R                        | 0                        | 40048                    |  |  |
| AIN INPUT SPEED          | Analog input speed.<br>Measure unit is ms                                 | Unsigned 16 bits       | R/W                      | 10                       | 40101                    |  |  |
| AIN1 FILTER              | Number of samples for the filter (moving average filter)                  | Unsigned 16 bits       | R/W                      | 32                       | 40102                    |  |  |
| AIN1 TYPE                | Analog input 1 mode<br>0=mA<br>1=mV                                       | Unsigned 16 bits       | R/W                      | 1                        | 40103                    |  |  |
| AIN1 START<br>SCALE      | Start scale (electrical) for<br>analog input 1: expressed<br>in mV or uA  | Unsigned 16 bits       | R/W                      | 0                        | 40104                    |  |  |
| AIN1 STOP<br>SCALE       | Stop scale (electrical) for<br>analog input 1: expressed<br>in mV or uA   | Unsigned 16 bits       | R/W                      | 30000                    | 40105                    |  |  |
| AIN1 ENG. START<br>SCALE | Start scale (engineering) for<br>analog input 1: expressed<br>in mV or uA | Unsigned 16 bits       | R/W                      | 0                        | 40106                    |  |  |
| AIN1 ENG. STOP<br>SCALE  | Stop scale (engineering) for<br>analog input 1: expressed<br>in mV or uA  | Unsigned 16 bits       | signed 16 bits R/W 30000 |                          | 40107                    |  |  |
| AIN2 FILTER              | Number of samples for the<br>Analog 2 filter (moving<br>average filter)   | Unsigned 16 bits       | signed 16 bits R/W 32    |                          | 40108                    |  |  |
| AIN2 TYPE                | Analog input 2 mode<br>0=mA<br>1=mV                                       | Unsigned 16 bits       | R/W                      | 1                        | 40109                    |  |  |
| AIN2 START<br>SCALE      | Start scale (electrical) for<br>analog input 2: expressed<br>in mV or uA  | Unsigned 16 bits       | R/W                      | 0                        | 40110                    |  |  |
| AIN2 STOP<br>SCALE       | Stop scale (electrical) for<br>analog input 2: expressed<br>in mV or uA   | Unsigned 16 bits       | R/W                      | 30000                    | 40111                    |  |  |
| AIN2 ENG. START<br>SCALE | Start scale (engineering) for<br>analog input 2: expressed<br>in mV or uA | Unsigned 16 bits       | R/W                      | 0                        | 40112                    |  |  |
| AIN2 ENG. STOP<br>SCALE  | Stop scale (engineering) for<br>analog input 2: expressed<br>in mV or uA  | Unsigned 16 bits       | igned 16 bits R/W 30000  |                          | 40113                    |  |  |
| DIN1 FILTER              | Digital input 1 filter in ms                                              | Unsigned 16 bits       | R/W                      | 100                      | 40114                    |  |  |
| DIN2 FILTER              | Digital input 2 filter in ms                                              | Unsigned 16 bits       | R/W                      | 100                      | 40115                    |  |  |
| DIN3 FILTER              | Digital input 3 filter in ms                                              | Unsigned 16 bits       | R/W                      | 100                      | 40116                    |  |  |
| DIN4 FILTER              | Digital input 4 filter in ms                                              | Unsigned 16 bits       | R/W                      | 100                      | 40117                    |  |  |
| DIN NPN/PNP              | Digital input type:<br>0=NPN, 1=PNP                                       | Unsigned 16 bits       | R/W                      | 0                        | 40118                    |  |  |
| DOUT FAIL MODE           | Digital output fail mode:<br>0=disabled<br>1=enabled                      | Unsigned 16 bits       | 0                        | 40119                    |                          |  |  |

|                             | (fail condition: if there is no<br>Modbus communication<br>through all Modbus port for<br>a time greater than |                  |     |                    |       |
|-----------------------------|----------------------------------------------------------------------------------------------------|------------------|-----|--------------------|-------|
|                             | «timeout start fail»)                                                                                         |                  |     |                    |       |
| DOUT FAIL TMO               | Timeout start fail for digital outputs (in seconds)                                                           | Unsigned 16 bits | R/W | 1                  | 40120 |
| DOUT1 FAIL<br>VALUE         | Digital output1 value in fail case.                                                                           | Unsigned 16 bits | R/W | 0                  | 40121 |
| DOUT2 FAIL<br>VALUE         | Digital output2 value in fail case.                                                                           | Unsigned 16 bits | R/W | 0                  | 40122 |
| 485#1 BAUDRATE              | Baudrate value for RS485<br>port 1<br>(baudrate /10, so write<br>3840 for 38400 baud etc)                     | Unsigned 16 bits | R/W | 3840               | 40133 |
| 485#1 PARITY /<br>STOP BITS | PARITY=MSB<br>(0=no parity, 1=odd,<br>2=even)<br>STOP BITS=LSB<br>(0=1 stop bit, 1=2 stop bits)               | Unsigned 16 bits | R/W | None<br>1 stop bit | 40134 |
| 485#1 TIMEOUT               | Timeout of RS485 port 1 in ms                                                                                 | Unsigned 16 bits | R/W | 100                | 40135 |
| 485#2 BAUDRATE              | Baudrate value for RS485<br>port 2<br>(baudrate /10, so write<br>3840 for 38400 baud etc)                     | Unsigned 16 bits | R/W | 3840               | 40136 |
| 485#2 PARITY /<br>STOP BITS | PARITY=MSB<br>(0=no parity, 1=odd,<br>2=even)<br>STOP BITS=LSB<br>(0=1 stop bit, 1=2 stop bits)               | Unsigned 16 bits | R/W | None<br>1 stop bit | 40137 |
| 485#2 TIMEOUT               | Timeout of RS485 port 2 in ms                                                                                 | Unsigned 16 bits | R/W | 100                | 40138 |
| 485#1 ADDR<br>485#2 ADDR    | MODBUS ADDR.<br>485#1=MSB<br>MODBUS ADDR.<br>485#2=LSB                                                        | Unsigned 16 bits | R/W | 0x0101             | 40139 |
| COMMAND                     | Command Register                                                                                              | Unsigned 16 bits | R/W | 0                  | 41001 |
| COMMAND AUX1                | Auxiliary 1 Command<br>Register                                                                               | Unsigned 16 bits | R/W | 0                  | 41002 |
| COMMAND AUX2                | Auxiliary 2 Command<br>Register                                                                               | Unsigned 16 bits | R/W | 0                  | 41003 |

Il registro Command (indirizzo 41001) consente l'esecuzione dei comandi.

Si consideri che i seguenti comandi numerici sono scritti in formato esadecimale!

- per salvare la configurazione EEPROM, scrivere 0x0001 sul reg. 41001
- per resettare il dispositivo, scrivere 0x0005 sul reg. 41001
- per caricare le impostazioni predefinite, scrivere 0x0006 sul reg. 41001
- per cancellare il totalizzatore 1, scrivere 0x0007 sul reg. 41001

- per cancellare il totalizzatore 2, scrivere 0x0008 sul reg. 41001
- per cancellare il totalizzatore 3, scrivere 0x0009 sul reg. 41001
- per cancellare il totalizzatore 4, scrivere 0x000A sul reg. 41001
- per cancellare il contatore 1, scrivere 0x000B sul reg. 41001
- per cancellare il contatore 2, scrivere 0x000C
- per cancellare il contatore 3, scrivere 0x000D
- per cancellare il contatore 4, scrivere 0x000E

- per impostare un valore a 32 bit nel totalizzatore 1, scrivere il valore desiderato sul reg.
41002 (MSW del valore a 32bit)-41003 (LSW del valore a 32bit), quindi scrivere 0x000F sul reg.
41001.

- per impostare un valore a 32 bit nel totalizzatore 2, scrivere il valore desiderato sul reg.
41002 (MSW del valore a 32bit)-41003 (LSW del valore a 32bit), quindi scrivere 0x0010 sul reg.
41001.

- per impostare un valore a 32 bit nel totalizzatore 3, scrivere il valore desiderato sul reg.
 41002 (MSW del valore a 32bit)-41003 (LSW del valore a 32bit), quindi scrivere 0x0011 sul reg.
 41001.

- per impostare un valore a 32 bit nel totalizzatore 4, scrivere il valore desiderato sul reg.
 41002 (MSW del valore a 32bit)-41003 (LSW del valore a 32bit), quindi scrivere 0x0012 sul reg.
 41001.

- per impostare un valore a 32 bit nel contatore 1, scrivere il valore desiderato sul reg. 41002
 (MSW del valore a 32bit)-41003 (LSW del valore a 32bit), quindi scrivere 0x0013 sul reg. 41001.

- per impostare un valore a 32 bit nel contatore 2, scrivere il valore desiderato sul reg. 41002
 (MSW del valore a 32bit)-41003 (LSW del valore a 32bit), quindi scrivere 0x0014 sul reg. 41001.

- per impostare un valore a 32 bit nel contatore 3, scrivere il valore desiderato sul reg. 41002
 (MSW del valore a 32bit)-41003 (LSW del valore a 32bit), quindi scrivere 0x0015 sul reg. 41001.

- **per impostare un valore a 32 bit nel contatore 4**, scrivere il valore desiderato sul reg. 41002 (MSW del valore a 32bit)-41003 (LSW del valore a 32bit), quindi scrivere 0x0016 sul reg. 41001.

#### 10. COLLEGAMENTO AL WEB SERVER ZE

Per collegare un dispositivo Ethernet al Web server di ZE, è necessario disporre di due indirizzi Ip compatibili.

Inoltre, è necessario disattivare il flag nella configurazione del server proxy nel browser:

| [m | postazioni rete locale (LAN)                                                                                                    |  |  |  |  |  |  |  |
|----|----------------------------------------------------------------------------------------------------|--|--|--|--|--|--|--|
|    | e possibile che con la configurazione automatica le impostazioni<br>manuali vengano ignorate. Per utilizzare tali impostazioni, disattivare<br>la configurazione automatica. |  |  |  |  |  |  |  |
|    | Rileva automaticamente impostazioni                                                                                                    |  |  |  |  |  |  |  |
|    | Utilizza script di configurazione automatica                                                                                                    |  |  |  |  |  |  |  |
|    | Indirizzo                                                                                                    |  |  |  |  |  |  |  |
|    | Server proxy                                                                                                    |  |  |  |  |  |  |  |
|    | Utilizza un server proxy per le connessioni LAN. Queste impostazioni non verranno applicate alle connessioni remote o VPN.                                                   |  |  |  |  |  |  |  |
|    | Indirizzo: 192.168.85.235 Porta: 8080 Avanzate                                                                                                    |  |  |  |  |  |  |  |
|    | $\overline{\mathscr{V}}$ Ignora server pro <u>x</u> y per indirizzi locali                                                                                                   |  |  |  |  |  |  |  |
|    | OK Annulla                                                                                                    |  |  |  |  |  |  |  |

Ad esempio, se l'indirizzo ZE è 192.168.90.101 con subnet mask 255.255.255.0, l'altro dispositivo deve disporre dell'Ip che inizia con 192.168.90, ad esempio 192.168.90.102.

Il dispositivo Ethernet di ZE supporta la modalità a commutazione automatica e, di conseguenza, è possibile collegare il dispositivo Ethernet point to point, senza la necessità di un Router o Switch.

Successivamente, aprire un browser e digitare:

#### Http://192.168.90.101:port

dove la porta è quella configurata per il Web server (predefinita 80). Di conseguenza l'indirizzo predefinito è:

#### http://192.168.90.101:80

Per collegare un dispositivo WiFi al Web server di ZE, è necessario un punto di accesso Wifi o un router WiFi; in caso di Router WiFi, nella configurazione ZE, impostare Gateway IP uguale a Router IP.

La password e il nome utente predefiniti sono:

Nome utente: admin

Password: admin

Se la configurazione Ip viene eseguita correttamente, il Web server viene visualizzato nel modo che segue:

| A 6 http://1921     | 68 60 10 (index html       |              | 0 - 9            | dх     | T Parl Time View    | ~ |
|---------------------|----------------------------|--------------|------------------|--------|---------------------|---|
| SENECA <sup>®</sup> | ZE-4DI2AI2DO Real Time     | View         | Firmware Version | : 2575 | 2 ZE Real Time View | _ |
| Setup               | DHCP :                     | Disabled     |                  |        |                     |   |
| Real Time View      | ACTUAL IP ADDRESS :        | 192.168.69.1 | 0                |        |                     |   |
|                     | ACTUAL IP MASK :           | 255.255.255. | 0                |        |                     |   |
|                     | ACTUAL GATEWAY<br>ADDRESS: | 192.168.69.1 |                  |        |                     |   |
|                     | ANALOG 1 :                 | 12123 mV     |                  |        |                     |   |
|                     | ANALOG ENG. 1 :            | 12123        |                  |        |                     |   |
|                     | ANALOG 2 :                 | 14 mV        |                  |        |                     |   |
|                     | ANALOG ENG. 2 :            | 14           |                  |        |                     |   |
|                     | DIGITAL INPUT 1 :          | LOW          |                  |        |                     |   |
|                     | DIGITAL INPUT 2 :          | LOW          |                  |        |                     |   |
|                     | DIGITAL INPUT 3 :          | LOW          |                  |        |                     |   |
|                     | DIGITAL INPUT 4 :          | LOW          |                  |        |                     |   |
|                     | TOTALIZER 1 :              | 3658468553   |                  | 0      | SET                 |   |
|                     | TOTALIZER 2 :              | 2076652117   |                  | 0      | SET                 |   |
|                     | TOTALIZER 3 :              | 2076646909   |                  | 0      | SET                 |   |
|                     | TOTALIZER 4 :              | 2076656483   |                  | 0      | SET                 |   |
|                     | COUNTER 1 :                | 3658468553   |                  | 0      | SET                 |   |
|                     | COUNTER 2 :                | 2076652117   |                  | 0      | SET                 |   |
|                     | COUNTER 3 :                | 2076646909   |                  | 0      | SET                 |   |
|                     | COUNTER 4 :                | 2076656483   |                  | 0      | SET                 |   |
|                     | DIGITAL OUTPUT 1 :         | NOT EXCITE   | D                |        | ON/OFF              |   |
|                     | DIGITAL OUTPUT 2 :         | NOT EXCITE   | D                |        | ON/OFF              |   |
|                     |                            |              |                  |        | RESET               |   |

### 10.1. CONFIGURAZIONE DEL MODULO ZE CON IL WEB SERVER

Il Web server può essere utilizzato per configurare il modulo ZE. Per visualizzare tutti i parametri, fare clic sul pulsante "Setup" (Configurazione) a sinistra della schermata:

| C C Attp://192.168 | 3.69.10/setup.html                           | P - ⊠ c ×     | 🥖 🧭 ZE Setup    | × |
|--------------------|----------------------------------------------|---------------|-----------------|---|
| SENECA®            | ZE-4DI2AI2DO Setup Firmware Versio           | on : 2575     |                 | - |
| Setup              |                                              | CURRENT       | UPDATED         |   |
| Real Time View     | DHCP                                         | Disabled      | Disabled 💌      |   |
|                    | STATIC IP ADDRESS WHEN DHCP DISABLED         | 192.168.69.10 | 192.168.69.10   |   |
|                    | STATIC IP MASK WHEN DHCP DISABLED            | 255.255.255.0 | 255.255.255.0   |   |
|                    | STATIC GATEWAY ADDRESS WHEN DHCP<br>DISABLED | 192.168.69.1  | 192.168.69.1    |   |
|                    | MODBUS CLIENT 1 TCP/IP PORT                  | 502           | 502             |   |
|                    | MODBUS CLIENT 2 TCP/IP PORT                  | 503           | 503             |   |
|                    | MODBUS CLIENT 3 TCP/IP PORT                  | 504           | 504             |   |
|                    | MODBUS CLIENT 4 TCP/IP PORT                  | 505           | 505             |   |
|                    | MODBUS CLIENT TCP/IP TIMEOUT [ms]            | 100           | 100             |   |
|                    | ANALOG INPUTS SAMPLE TIME [ms]               | 10            | 10              |   |
|                    | INPUT TYPE ANALOG 1                          | Voltage       | Voltage [mV] -  |   |
|                    | SAMPLES TO AVERAGE ANALOG 1                  | 32            | 32              |   |
|                    | BEGIN SCALE ANALOG 1                         | 0 mV          | 0               |   |
|                    | END SCALE ANALOG 1                           | 30000 mV      | 30000           |   |
|                    | BEGIN SCALE ENG. ANALOG 1                    | 0             | 0               |   |
|                    | END SCALE ENG. ANALOG 1                      | 30000         | 30000           |   |
|                    | INPUT TYPE ANALOG 2                          | Voltage       | Voltage [mV] -  |   |
|                    | SAMPLES TO AVERAGE ANALOG 2                  | 32            | 32              |   |
|                    | BEGIN SCALE ENG. ANALOG 2                    | 0 mV          | 0               |   |
|                    | END SCALE ENG. ANALOG 2                      | 30000 mV      | 30000           |   |
|                    | BEGIN SCALE ENG. ANALOG 2                    | 0             | 0               |   |
|                    | END SCALE ENG. ANALOG 2                      | 30000         | 30000           |   |
|                    | DIGITAL INPUT TYPE                           | NPN           | NPN 💌           |   |
|                    | FILTER TIME DIGITAL<br>INPUT 1 [ms]          | 0             | 0               |   |
|                    | FILTER TIME DIGITAL                          | 100           | 100             |   |
|                    | FILTER TIME DIGITAL                          | 100           | 100             |   |
|                    | INPUT 3 [ms]<br>FILTER TIME DIGITAL          |               |                 |   |
|                    | INPUT 4 [ms]                                 | 100           | 100             |   |
|                    | FAIL MODE DIGITAL OUTPUTS                    | Enabled       | Enabled -       |   |
|                    | FAIL TIMEOUT DIGITAL OUTPUTS [s]             | 5             | 5               |   |
|                    | DIGITAL OUTPUT 1 STATE WHEN IN FAIL          | Excited       | EXCITED •       |   |
|                    | DIGITAL OUTPUT 2 STATE WHEN IN FAIL          | 38400         | 28400 -         |   |
|                    | PORT 1 R\$485 PARITY                         | None          | None V          |   |
|                    | PORT 1 RS485 STOP BITS                       | 1             | 1 •             |   |
|                    | PORT 1 R\$485 TIMEOUT [ms]                   | 100           | 100             |   |
|                    | PORT 1 R\$485 MODBUS ADDRESS                 | 1             | 1               |   |
|                    | PORT 2 RS485 BAUDRATE                        | 38400         | 38400 💌         |   |
|                    | PORT 2 R\$485 PARITY                         | None          | None 💌          |   |
|                    | PORT 2 R\$485 STOP BITS                      | 1             | 1 💌             |   |
|                    | PORT 2 R\$485 TIMEOUT [ms]                   | 100           | 100             |   |
|                    | PORT 2 R\$485 MODBUS ADDRESS                 | 1             | 1               |   |
|                    | WEB SERVER PORT                              | 80            | 80              |   |
|                    | WEB SERVER AUTHENTICATION USER NAME          |               |                 |   |
|                    | WEB SERVER AUTHENTICATION USER<br>PASSWORD   |               |                 |   |
|                    |                                              |               | FACTORY DEFAULT |   |
|                    |                                              |               | APPLY           |   |

La prima colonna rappresenta il nome del parametro e la seconda colonna (current) è il valore del parametro corrente. L'ultima colonna (updated) può essere utilizzata per modificare la configurazione corrente.

Una volta eseguita la configurazione, è necessario confermare con "APPLY" (Applica) per rendere operativa la nuova configurazione.

#### ATTENZIONE!

RICORDARSI SEMPRE DI CONFIGURARE IL NOME UTENTE E LA PASSWORD DI AUTENTICAZIONE DEL WEB SERVER PER LIMITARE L'ACCESSO AL WEB SERVER. SE SI LASCIANO VUOTE LE DUE CASELLE DI TESTO DEI PARAMETRI, NON SARÀ NECESSARIA L'AUTENTICAZIONE PER ACCEDERE AL WEB SERVER. PER RAGIONI DI SICUREZZA, È POSSIBILE MODIFICARE I PARAMETRI DI AUTENTICAZIONE SOLO TRAMITE WEB SERVER.

#### 10.2. VALORI IN TEMPO REALE SUL WEB SERVER

È possibile utilizzare il Web server anche per visualizzare i valori in tempo reale. La pagina "Real Time view" (Visualizzazione in tempo reale) può essere utilizzata anche per modificare i valori relativi a totalizzatori, contatori e uscite:

|                | -                   |                        | _            |          |        |          |                 | (Inc.) Newsler | - | - | - |
|----------------|---------------------|------------------------|--------------|----------|--------|----------|-----------------|----------------|---|---|---|
| (- ) //192.1   | 68.69.10/index.html |                        |              |          | ۶.     | ₫¢×      | <i>e</i> ZE Rea | al Time View   |   | × |   |
| <b>SENECA</b>  | ZE-4DI2AI2DO        | Real Time              | View         | Firmware | Versio | n : 2575 | 0               |                |   |   |   |
| Setup          |                     | DHCP :                 | Disabled     |          |        |          |                 |                |   |   |   |
| Real Time View | ACTUAL I            | P ADDRESS :            | 192.168.69.1 | 10       |        |          |                 |                |   |   |   |
|                | ACTU                | AL IP MASK :           | 255.255.255  | .0       |        |          |                 |                |   |   |   |
|                | ACTU                | AL GATEWAY<br>ADDRESS: | 192.168.69.1 | 1        |        |          |                 |                |   |   |   |
|                |                     | ANALOG 1:              | 12123 mV     |          |        |          |                 |                |   |   |   |
|                | ANA                 | LOG ENG. 1:            | 12123        |          |        |          |                 |                |   |   |   |
|                |                     | ANALOG 2:              | 14 mV        |          |        |          |                 |                |   |   |   |
|                | ANA                 | LOG ENG. 2 :           | 14           |          |        |          |                 |                |   |   |   |
|                | DIGI                | TAL INPUT 1 :          | LOW          |          |        |          |                 |                |   |   |   |
|                | DIGI                | TAL INPUT 2 :          | LOW          |          |        |          |                 |                |   |   |   |
|                | DIGI                | TAL INPUT 3 :          | LOW          |          |        |          |                 |                |   |   |   |
|                | DIGI                | TAL INPUT 4 :          | LOW          |          |        |          |                 |                |   |   |   |
|                | Т                   | OTALIZER 1 :           | 3658468553   |          |        | 0        |                 | SET            |   |   |   |
|                | Т                   | OTALIZER 2:            | 2076652117   |          |        | 0        |                 | SET            |   |   |   |
|                | Т                   | OTALIZER 3 :           | 2076646909   |          |        | 0        |                 | SET            |   |   |   |
|                | Т                   | OTALIZER 4 :           | 2076656483   |          |        | 0        |                 | SET            |   |   |   |
|                |                     | COUNTER 1:             | 3658468553   |          |        | 0        |                 | SET            |   |   |   |
|                | 8                   | COUNTER 2:             | 2076652117   |          |        | 0        |                 | SET            |   |   |   |
|                |                     | COUNTER 3:             | 2076646909   |          |        | 0        |                 | SET            |   |   |   |
|                | 2 C                 | COUNTER 4 :            | 2076656483   |          |        | 0        |                 | SET            |   |   |   |
|                | DIGITA              | L OUTPUT 1 :           |              | ED       |        |          |                 | ON/OFF         |   |   |   |
|                | DIGITA              | L OUTPUT 2 :           |              | ED       |        |          |                 | ON/OFF         |   |   |   |
|                |                     |                        |              |          |        |          |                 | DECET          |   |   |   |

# 10.3. Comando CGI (common gateway interface) nel Web server

Con il Web server è possibile leggere variabili o scrivere valori relativi a stato di uscita digitale, contatori e totalizzatori, utilizzando le righe di comando CGI (Common Gateway Interface), da scrivere sulla pagina del Web server.

Nell'esempio che segue, all'indirizzo http 192.168.69.70, è possibile leggere lo stato degli ingressi digitali ZE (binario: 1111, corrispondente al decimale: 15), utilizzando il comando "/readVar.cgi?dins" dopo l'indirizzo.

| CGI command                                                                                        | .70 |
|----------------------------------------------------------------------------------------------------|-----|
| File Modifica Visualizza Preferiti Strumenti ?<br>🏠 🕶 🗟 🔻 🖃 🖶 Pagina 🕶 Sicurezza 🕶 Strumenti 🕶 🍘 🕶 | ð   |
| 15                                                                                                 |     |

#### 10.3.1. Comando CGI per ZE-4DI-2AI-2DO

Per la lettura CGI, utilizzare la seguente sintassi (192.168.90.101 è solo l'indirizzo predefinito di ZE):

http://192.168.90.101/readVar.cgi?<v1>&<v2>&...<vn>

dove a <v1>,<v2>,..<vn> possono essere attribuiti i seguenti valori:

dins : valore decimale con bit 0 = din1, bit 1=din2, bit 2=din3, bit 3=din4 **din1** : valore decimale (0/1) in funzione dello stato dell'ingresso digitale 1 din2 : valore decimale (0/1) in funzione dello stato dell'ingresso digitale 2 din3 : valore decimale (0/1) in funzione dello stato dell'ingresso digitale 3 din4 : valore decimale (0/1) in funzione dello stato dell'ingresso digitale 4 **dout1** : valore decimale (0/1) in funzione dello stato dell'uscita digitale 1 dout2: valore decimale (0/1) in funzione dello stato dell'uscita digitale 2 ain1 : valore decimale con segno di ingresso analogico 1 aineng1 : valore decimale con segno di ingresso analogico 1 a misura ingegneristica ain2 : valore decimale con segno di ingresso analogico 2 aineng2 : valore decimale con segno di ingresso analogico 2 a misura ingegneristica status : valore decimale del registro modbus di stato tot1 : valore decimale del totalizzatore 1 **tot2** : valore decimale del totalizzatore 2 tot3 : valore decimale del totalizzatore 3 tot4 : valore decimale del totalizzatore 4 cnt1 : valore decimale del contatore 1 cnt2 : valore decimale del contatore 2 **cnt3** : valore decimale del contatore 3 cnt4 : valore decimale del contatore 4

Per la scrittura CGI, utilizzare la seguente sintassi (192.168.90.101 è solo l'indirizzo predefinito di ZE):

<u>http://192.168.90.101/writeVar</u>.cgi?<v1>=1&<v2>=2&...<vn>=1000

dove a <v1>,<v2>,..<vn> possono esser attribuiti i seguenti valori:

dout1 : l'uscita digitale 1 è eccitata se il valore numerico è diverso da 0
dout2 : l'uscita digitale 2 è eccitata se il valore numero è diverso da 0
tot1 : valore decimale del totalizzatore 1
tot2 : valore decimale del totalizzatore 2
tot3 : valore decimale del totalizzatore 4
cnt1 : valore decimale del contatore 1
cnt2 : valore decimale del contatore 2
cnt3 : valore decimale del contatore 3
cnt4 : valore decimale del contatore 4

Esempio: per impostare l'uscita digitale 1 sullo stato "chiuso", il totalizzatore 1 sul valore "7500" e il contatore 3 sul valore "5", il comando sarà:

http://192.168.90.101/writeVar.cgi?dout1=1&tot1=7500&cnt3=5

#### 10.3.2. Comando CGI per ZE-2AI

Per la lettura CGI, utilizzare la seguente sintassi (192.168.90.101 è solo l'indirizzo predefinito di ZE):

<u>http://192.168.90.101/readVar</u>.cgi?<v1>&<v2>&...<vn>

dove a <v1>,<v2>,..<vn> possono essere attribuiti i seguenti valori:

ain1 : valore decimale con segno di ingresso analogico 1
aineng1 : valore decimale con segno di ingresso analogico 1 a misura ingegneristica
ain2 : valore decimale con segno di ingresso analogico 2
aineng2 : valore decimale con segno di ingresso analogico 2 a misura ingegneristica
status : valore decimale del registro modbus di stato

#### Nota: scrittura CGI non disponibile

Esempio: per leggere il valore di ingresso analogico 1 e il registro di stato, il comando sarà:

#### http://192.168.90.101/readVar.cgi?ain2&status

## 11. ACCESSO A ZE-2AI O ZE-4AI-2AI-2DO DA INTERNET

Con l'utilizzo di un indirizzo Ip statico ZE è possibile configurare il router per accedere a un modulo da Internet.

Questa operazione è conosciuta come "Server virtuale" o "Port forwarding". Per maggiori informazioni, fare riferimento alla documentazione del Router in proprio possesso.

L'indirizzo Ip della propria connessione internet deve disporre di un indirizzo Ip statico pubblico. Se l'indirizzo Ip pubblico non è statico, è possibile ottenerlo utilizzando un DNS dinamico come Dyndns (http://dyn.com/).

Guardare questo esempio:

l'indirizzo IP del router è 192.168.90.1 e l'indirizzo del modulo ZE è 192.168.90.101 con il Web server sulla porta 80. L'indirizzo pubblico del router è 73.13.150.123.

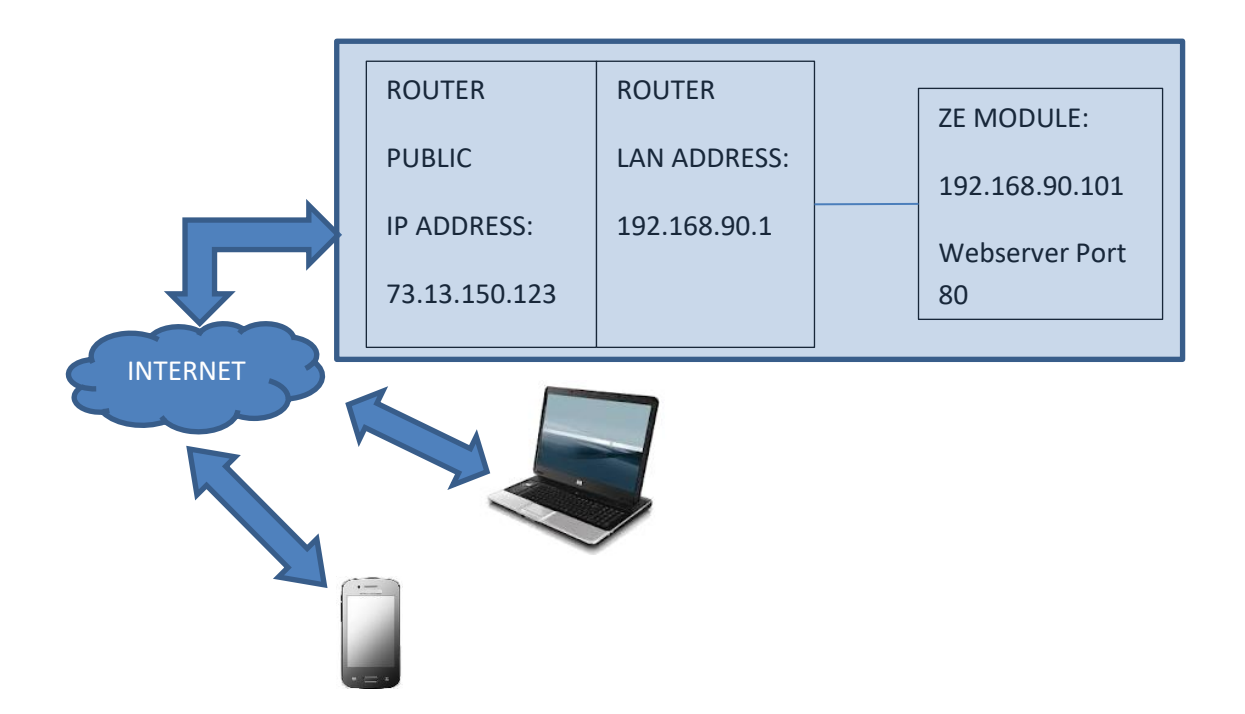

A questo punto, dobbiamo aprire la porta 80 sul router e inoltrarla all'IP 192.168.90.101.

Di conseguenza, la configurazione sul router deve essere:

| IP ADDRESS     | PRIVATE PORT | PUBLIC PORT | PROTOCOL |
|----------------|--------------|-------------|----------|
| 192.168.90.101 | 80           | 8080        | UDP/TCP  |

Con questa immissione di Server virtuale, tutto il traffico internet sulla porta 8080 con indirizzo Ip 73.13.150.123 verrà reindirizzata al web server ZE sulla porta 80 all'indirizzo IP 192.168.90.101.

Di conseguenza, per accedere al Web server ZE utilizzando un browser, è necessario immettere

http://73.13.150.123:8080

È possibile utilizzare una configurazione simile per l'accesso Modbus TCP-IP:

| IP ADDRESS     | PRIVATE PORT | PUBLIC PORT | PROTOCOL |
|----------------|--------------|-------------|----------|
| 192.168.90.101 | 502          | 502         | UDP/TCP  |

#### 12. SOFTWARE EASY SETUP per Windows

Dal menu Quick Start (Avvio rapido), selezionare il modello del dispositivo (è possibile anche fare clic sulla scheda e selezionare il modello corretto dal pulsante).

Il software di configurazione "Easy ZE" si avvia:

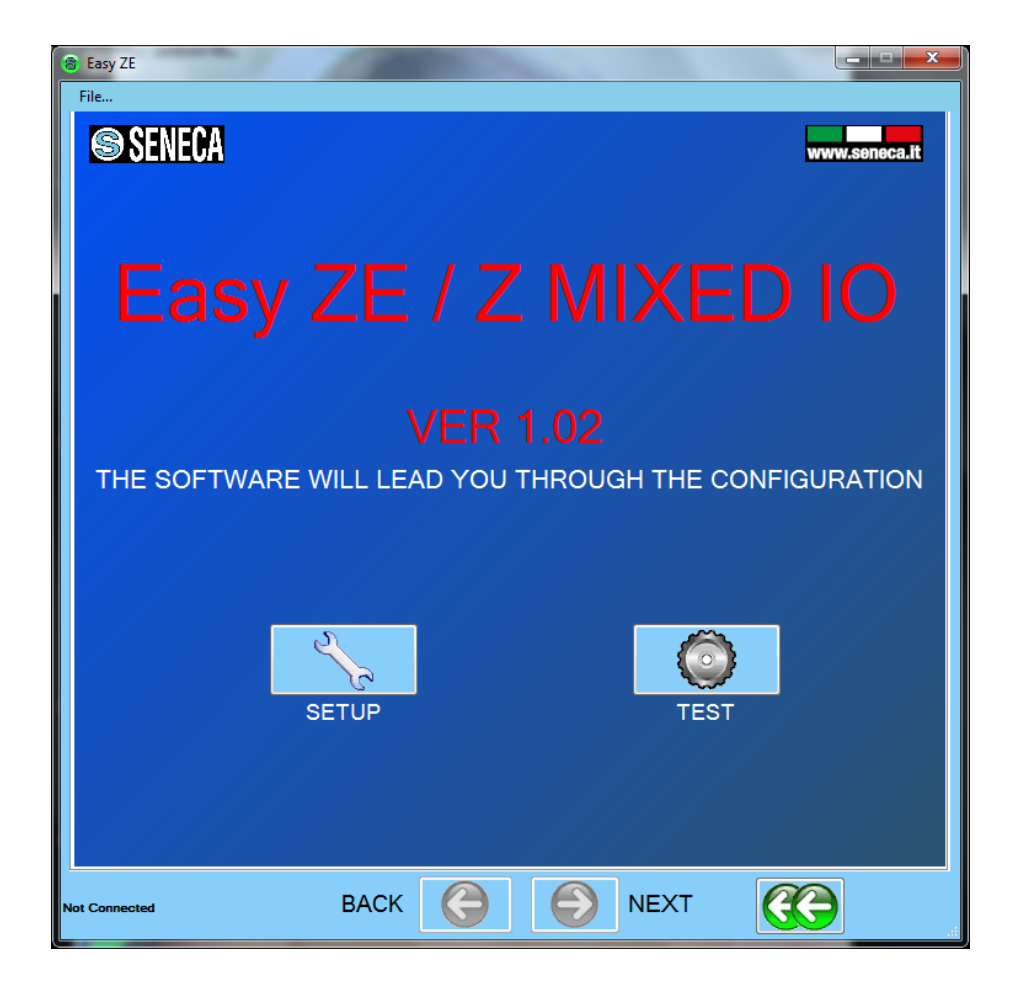

Premere "Next" (Avanti):

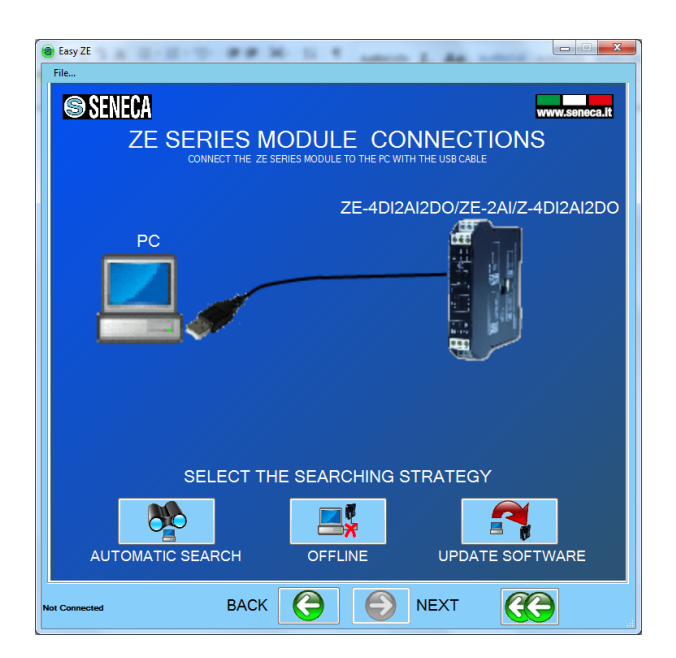

Se, in precedenza, sono stati installati i driver USB, collegare il cavo USB al PC.

Fare clic su "AUTOMATIC SEARCH" per il collegamento automatico al dispositivo ZE.

Il software cerca di collegarsi con tutte le porte seriali fino alla risposta del dispositivo, ad esempio:

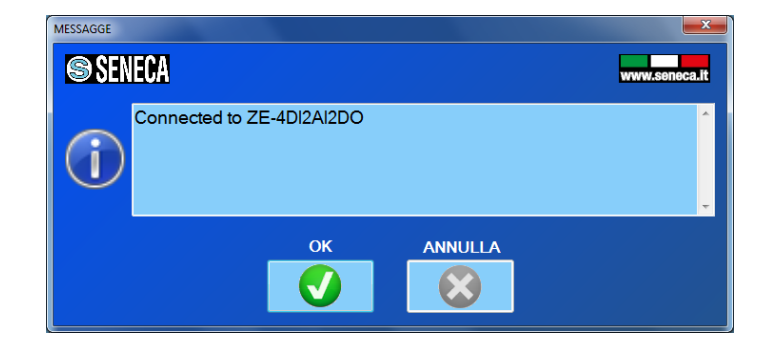

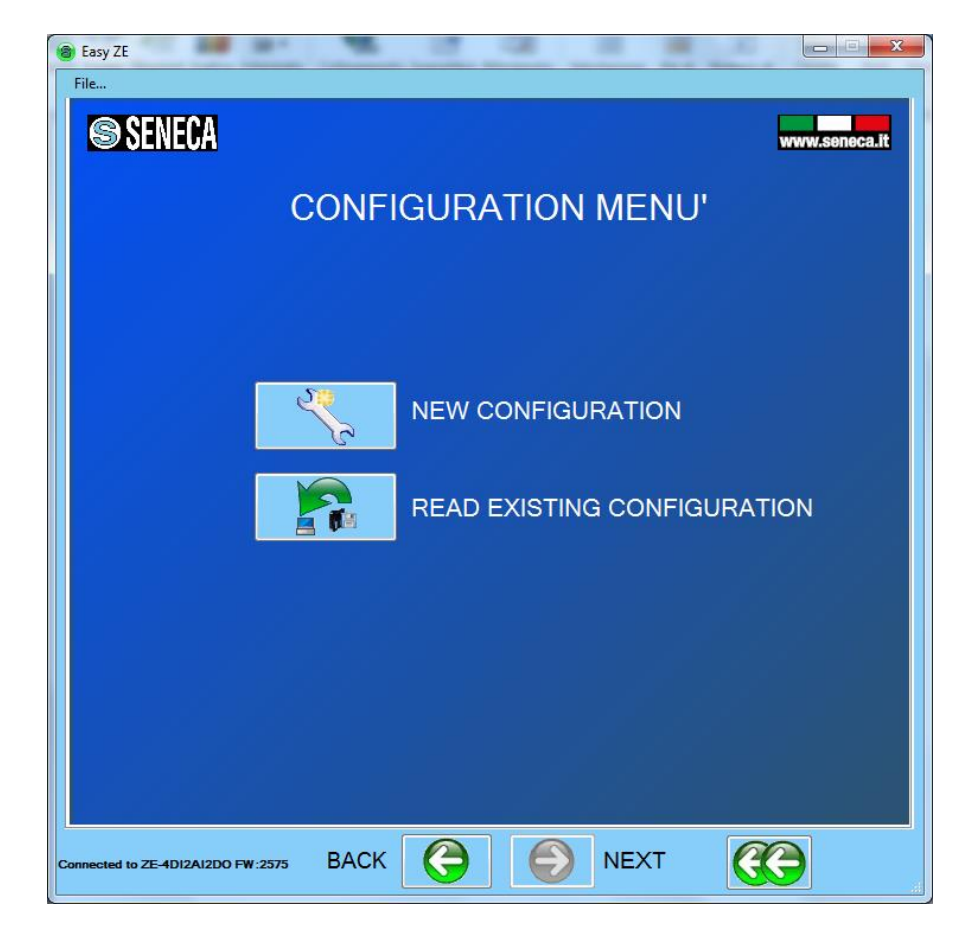

A questo punto, verrà visualizzato il menu relativo alla configurazione:

#### 13. Aggiornamento Firmware

Con una nuova revisione di Easy Setup, Seneca è in grado di includere un nuovo firmware del dispositivo.

Un nuovo aggiornamento firmware può includere nuove funzionalità o la correzione di bug.

#### ATTENZIONE!

Una volta avviato l'aggiornamento firmware, non spegnere il dispositivo prima del completamento della procedura.

Accendere il dispositivo ZE e collegarlo al PC

Sul menu configurazione, fare clic su "Software update" (Aggiornamento software)

| leasy ZE                          | Q 3 8 7 8 8             |               |  |  |
|-----------------------------------|-------------------------|---------------|--|--|
| SENECA                            |                         | www.seneca.it |  |  |
| UPDATE SOFTWARE                   |                         |               |  |  |
|                                   | LOAD SOFTWARE FROM FILE |               |  |  |
|                                   | SEND SOFTWARE TO DEVICE |               |  |  |
| SOFTWARE LOADED INTO THE DEVICE   |                         |               |  |  |
| 2575                              |                         |               |  |  |
|                                   |                         |               |  |  |
|                                   |                         |               |  |  |
|                                   |                         |               |  |  |
|                                   |                         |               |  |  |
| Connected to ZE-4DI2AI2DO FW:2575 | ACK 🜔 🌔 NEXT            | <b>C</b>      |  |  |

Premere "Load software from file" (Carica il software da file): il software aprirà direttamente la directory del firmware.

Se la revisione del "new software" (nuovo software) è più recente della revisione del "software in the device" (software nel dispositivo), fare clic su "Send software to the device" (Invia software al dispositivo)

L'aggiornamento firmware richiede circa 6 minuti.